## LINE からのログイン方法

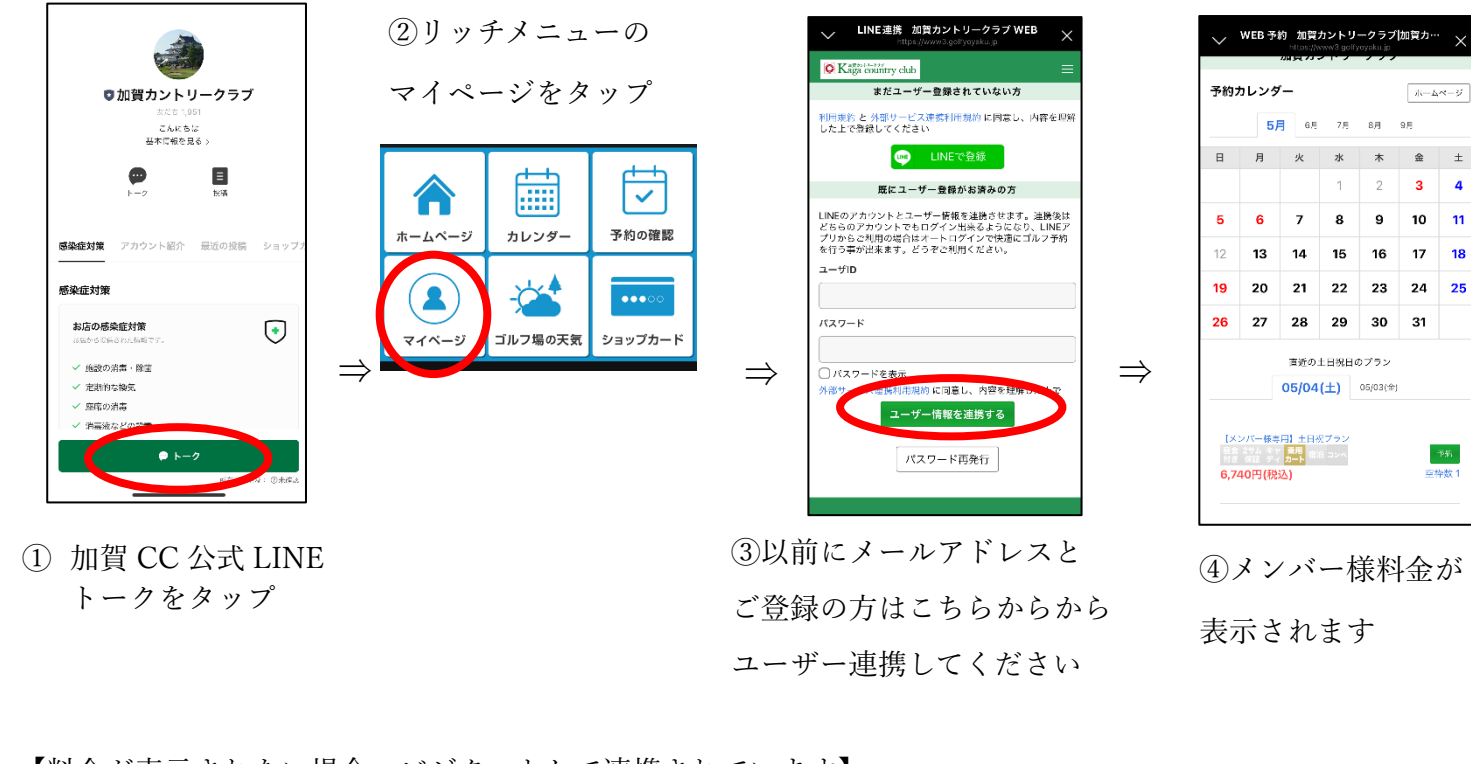

【料金が表示されない場合 ビジターとして連携されています】

| ~ <sup>u</sup>                                                                                                    | NE連携 加賀カントリークラブ WEB × nttps://www.3.goffyoysku.jp | LINEのアカウント海峡が完了しました                                                          |               | LINE連携   加賀カントリークラブ WEB<br>https://www.g.goityoyaku.jp    |       | LINE連携 加賀カントリークラブ WEB<br>https://www3.gol/yoyaku.jp                                                                    |
|----------------------------------------------------------------------------------------------------|---------------------------------------------------|------------------------------------------------------------------------------|---------------|-----------------------------------------------------------|-------|----------------------------------------------------------------------------------------------------|
| <ul> <li>○ Kight isiding chail</li> <li>■ Kight isiding chail</li> <li>■ Kight isiding chail</li> <li></li></ul> |                                                   | いつまで利用なりがとうでざいます                                                             |               | Käär tölintry club 🚽 🕘 📃                                  |       | Kaga country club                                                                                                    |
|                                                                                                    |                                                   | かりもご利用めりかどうごさいます。<br>来場回数:0                                                  |               | LINE連携を解除                                                 |       | まだユーザー登録されていない方                                                                                                    |
|                                                                                                    |                                                   |                                                                              |               | 原在本アカウントは満定ログインのためのユーザDとパス<br>ワードが設定されていません。引き続き本アカウントを通常 |       | 利用東約 と 外部サービス連携利用規約 に同意し、内容を理解<br>した上で登録してください                                                                         |
|                                                                                                    |                                                   | ● 石川県 加賀カントリークラブ                                                             |               | ログインで使用する場合ユーザIDとバスワードを設定してく<br>ださい。                      |       | uneで登録                                                                                                    |
|                                                                                                    |                                                   |                                                                              |               | ц-УІD                                                     |       | 既にユーザー登録がお済みの方                                                                                                    |
| LINEのアカウントとユーザー研報を連携させます。連勝後は<br>どちらのアカウントでもログイン出来るようになり、LINEア<br>ブリから公利用の場合はペートログインで快速店ごゴルフ予約<br>を行う事が出来ます。どうぞご利用ください。                                                                                                    |                                                   | <ul> <li>☑ WEB予約履歴</li> <li>▲ WEB予約履歴     <li>▲ WEB予約履歴     </li> </li></ul> |               | лар-к                                                     |       | LINEのアカウントとユーザー情報を注読させます。注勝後は<br>どちらのアカウントでもログイン団米るようになり、LINEア<br>プリからご利用の場合はオートログインで快速にゴルフ予約<br>を行う事が出来ます。どうぞご利用ください。 |
| ユーザロ                                                                                                    |                                                   | ● リクエスト状況                                                                    |               |                                                           |       | ユーザル                                                                                                    |
|                                                                                                    |                                                   |                                                                              |               | 設定                                                        |       |                                                                                                    |
| パスワード                                                                                                    |                                                   | 🗑 同伴者登録リスト                                                                   |               |                                                           |       | パスワード                                                                                                    |
|                                                                                                    |                                                   |                                                                              | $\Rightarrow$ | 選会する場合は以下選会フォームからお申し込みください<br>戻る 選合へ                      |       | □ パスワードを表示                                                                                                    |
|                                                                                                    | ス連携利用規約 に同意し、内容を理解した上で                            |                                                                              |               |                                                           |       | 外部サービステレ いいかりに回意し、内容をなか、「トマ                                                                                            |
|                                                                                                    | ユーザー情報を連携する<br>パスワード 西発行                          | ■ 所有去員種の支政                                                                   |               |                                                           |       | ユーザー情報を連携する                                                                                                    |
|                                                                                                    |                                                   |                                                                              |               |                                                           |       | パスワード再発行                                                                                                    |
|                                                                                                    |                                                   | ● LINE連携を解除                                                                  |               | © 2024 colfumatu in                                       |       |                                                                                                    |
|                                                                                                    |                                                   |                                                                              |               | e rer i Gentelandik                                       |       |                                                                                                    |
|                                                                                                    | INE 云戏组                                           |                                                                              |               |                                                           | (d) 7 | ちらから面度ログイン                                                                                                    |
| ① LINE C豆琢                                                                                                    |                                                   | ②LINE 連携を解除                                                                  |               | ③一度退会する                                                   | ŪC    | シシン ショル - ノー・                                                                                                    |
|                                                                                                    |                                                   |                                                                              |               |                                                           | ID    | ):会員ナンバーか                                                                                                    |
| ⇒                                                                                                    | LINEのアカウント連携が完了しました。                              |                                                                              |               |                                                           | 谷     | 録のメールアドレス                                                                                                    |
|                                                                                                    | いつもご利用ありがとうございます。                                 | -                                                                            |               |                                                           |       |                                                                                                    |
|                                                                                                    | 来場回数: 0                                           |                                                                              |               |                                                           |       |                                                                                                    |
|                                                                                                    |                                                   | -                                                                            |               |                                                           |       |                                                                                                    |
|                                                                                                    | ● 福川県 加賀カントリークラブ<br>カレンダー □-ス案内                   | 1                                                                            |               |                                                           |       |                                                                                                    |
|                                                                                                    | ♥ WEB予約確認・変更                                      | Ĩ                                                                            |               |                                                           |       |                                                                                                    |
|                                                                                                    | ● WEB予約履歴                                         | Ĩ                                                                            |               |                                                           |       |                                                                                                    |
|                                                                                                    | リクエスト状況                                           | ○つく。 いみと形ちん                                                                  | 七七人           |                                                           |       |                                                                                                    |
|                                                                                                    |                                                   | (5)マイペーシから所有会                                                                |               |                                                           |       |                                                                                                    |
|                                                                                                    | 嶜 同伴者登録リスト                                        | ]  員の登録を行う                                                                   |               | ⇒ LINE 連携完了                                               | 了     |                                                                                                    |
|                                                                                                    | 76 ATT MF JF 10                                   |                                                                              |               |                                                           |       |                                                                                                    |
|                                                                                                    | · 豆 豆球基本 信報                                       | 例 カカ 12345                                                                   |               |                                                           |       |                                                                                                    |
|                                                                                                    | ★ 所有会員権の登録                                        |                                                                              |               |                                                           |       |                                                                                                    |
|                                                                                                    |                                                   |                                                                              |               |                                                           |       |                                                                                                    |
|                                                                                                    | C→ LINE連携を解除                                      |                                                                              |               |                                                           |       |                                                                                                    |
|                                                                                                    | 予約カレンダー                                           |                                                                              |               |                                                           |       |                                                                                                    |
|                                                                                                    | ۲                                                 |                                                                              |               |                                                           |       |                                                                                                    |